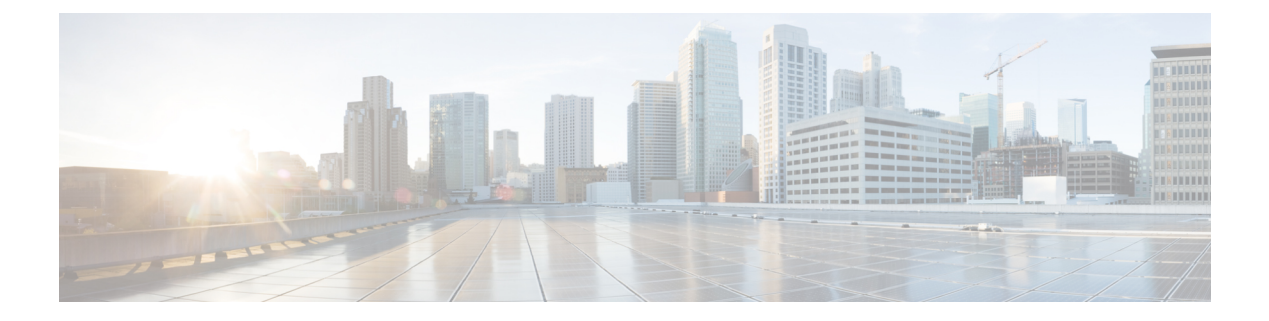

# GETVPN CRL チェック

Group Encrypted Transport VPN (GET VPN) プロセスの間、証明書は認証局(CA)から受信され、アイデンティティの証明として使用されます。証明書は、キーのセキュリティ侵害や証明書の喪失など、さまざまな理由により失効する可能性があります。失効した証明書はリポジトリに定期的に発行される証明書失効リスト(CRL)に配置されます。このリストは設定済みのCRLライフタイムで指定された期間、リポジトリに格納されます。数時間から数日の任意の期間にすることができます。

- GETVPN CRL チェックに関する情報 (1ページ)
- GETVPN CRL チェックの設定方法 (2ページ)
- GETVPN CRL チェックの設定例 (8 ページ)
- GETVPN CRL チェックに関する追加情報 (9ページ)
- GETVPN CRL チェックに関する機能情報 (10 ページ)

# GETVPN CRL チェックに関する情報

インターネットキーエクスチェンジ(IKE)では、証明書は2台のピア間でセッションが確立 されるときに検証されます。現在のセッションは証明書失効の影響を受けません。ただし、新 しいセッションを確立することはできず、グループメンバーがキーサーバ(KS)に再登録し ない限り証明書は再検証されません。

GETVPN CRL チェック機能では、設定されたトラストポイントで新しい CRL が利用可能なと きに公開キーインフラストラクチャ (PKI) がグループドメイン オブインタープリテーショ ン (GDOI) KS に通知することができます。その後 KS は新しい Key Encryption Key (KEK) を作成し、グループメンバーデバイスに再認証メッセージを送信します。これにより、syslog メッセージが出力され、現在の KEK が削除され、KS に再登録されます。

### 連携キー サーバのプロトコル統合

連携キー サーバのプロトコル (COOP) は、VPN ネットワークに複数のキー サーバ (KS) を 設定できるようにする GET VPN の機能です。KS 冗長性のために使用されます。 すべてのKSでグループメンバー(GM)の再認証を有効にすることで、GETVPN CRL チェックは COOP と統合されます。ただし、連携 KS 間で一時的に接続が失われる場合、COOP 分割 が発生する可能性は常にあります。

#### 再認証がトリガーされたときの COOP 分割なし

COOP 分割が発生しない場合、プライマリ GM デバイスはセカンダリ KS の Key Encryption Key (KEK) を削除し、GM に再認証メッセージを送信します。セカンダリ KS は GM が再登録を 開始する前に現在のポリシーをプライマリ ポリシーと同期させます。すべての GM が使用可 能な KS に再登録して再認証され、新しい KEK を受信します。

### 再認証がトリガーされたときの COOP 分割

再認証がトリガーされる前に COOP 分割が発生し、2 つのプライマリ KS しかない場合、両者 が再認証メッセージを送信します。それぞれのプライマリ KS は異なる新しい KEK を作成し ます。GM は、メッセージを受信するとすぐに既存の KEK をすべて削除するため、受信する 最初の再認証メッセージだけを理解します。GM は使用可能な KS に再登録し、CRL チェック が行われます。再登録のとき、GM が登録した KS に応じて GM は最初のプライマリの KEK または2番目のプライマリの KEK のいずれかを受け取ります。GM はその KEK をインストー ルし、そのプライマリ KS からのみ今後のキー再生成を受信します。COOP マージが発生する と、KS はポリシーを同期し、キー再生成を送信して、すべての GM が最新の KEK とトラフィッ ク暗号キー(TEK)を持つようにします。

#### 異なるKEKの作成の回避

COOP 分割中に再認証がトリガーされる場合も、再認証と CRL チェックは依然として発生します。ただし、KS での異なる KEK の作成をトリガーすることは、再認証を遅らすことによって回避できます。プライマリ KS はすべての COOP KS に到達可能な(分割されない)場合にのみ、再認証を開始します。1つの COOP KS に到達できない場合、プライマリ KS はすべての COOP KS が到達可能になるまで再認証メッセージの送信を遅らせます。

## **GETVPN CRL** チェックの設定方法

GETVPN CRL チェック機能を有効にする前に、複数のコンポーネントを設定する必要があり ます。次の作業を行います。

- ・グループ メンバーとキー サーバが PKI クライアントとなるために定義された公開キーインフラストラクチャ(PKI) 認証局(CA)(証明書を取得するように登録する必要があります)。
- PKI での証明書失効リスト (CRL) チェックを有効にするように設定されたキー サーバ (KS)。
- ・CA で利用可能であり、最初に必要なときに CRL をダウンロードするように設定された KS。これは、新しい CRL が利用可能になった後に最初のグループメンバー(GM)登録 に続いて KS が CRL をダウンロードすることを意味します。「GETVPN CRL チェックの ためのキーサーバの設定」セクションを参照してください。

- PKI のグループ メンバー デバイスで無効化された CRL チェック。「グループ メンバーでの CRL チェックの無効化」セクションを参照してください。
- •証明書に対して設定されたインターネットキーエクスチェンジ(IKE)認証。「証明書の IKE 認証の設定」セクションを参照してください。

### GETVPN CRL チェックのためのキー サーバの設定

新しい CRL が認証局(CA)で利用可能になった後に最初のグループメンバー(GM)登録が 発生した場合にキー サーバ(KS)が証明書失効リスト(CRL)をダウンロードするように設 定するには、次のステップを実行します。

#### 手順の概要

- 1. ip domain name name
- 2. ip http server
- 3. crypto pki trustpoint name
- 4. enrollment url *url*
- 5. revocation-check method
- 6. exit
- 7. crypto identity method
- 8. fqdn domain
- 9. fqdn domain
- **10**. exit
- **11.** crypto gdoi group group-name
- 12. server local
- **13.** authorization identity name
- 14. end

#### 手順の詳細

|                   | コマンドまたはアクション                                                                 | 目的                                                                                         |
|-------------------|------------------------------------------------------------------------------|--------------------------------------------------------------------------------------------|
| ステップ1             | ip domain name <i>name</i><br>例:<br>Device(config)# ip domain name cisco.com | Cisco IOS ソフトウェアが未修飾ホスト名(ドット<br>付き 10 進ドメイン名を含まない名前)を作成する<br>ときに使用するデフォルトのドメイン名を定義しま<br>す。 |
| <br>ステップ <b>2</b> | ip http server<br>例:                                                         | IP または IPv6 システム上の HTTP サーバを有効化<br>します。                                                    |
|                   | Device(config)# ip http server                                               |                                                                                            |

I

|               | コマンドまたはアクション                                                                                   | 目的                                                                                                    |  |
|---------------|------------------------------------------------------------------------------------------------|----------------------------------------------------------------------------------------------------|--|
| ステップ3         | crypto pki trustpoint name<br>例:<br>Device(config)# crypto pki trustpoint mycert               | デバイスで使用するトラストポイントを定義し、<br>CAトラストポイントコンフィギュレーションモー<br>ドを開始します。                                                                                                    |  |
| ステップ4         | enrollment url url<br>例:<br>Device(config-ca-trustpoint)# enrollment url<br>http://10.1.3.1:80 | CA の登録 URL を指定します。                                                                                                    |  |
| ステップ5         | revocation-check method<br>例:<br>Device(config-ca-trustpoint)# revocation-check<br>crl         | CRL による証明書チェックが行われることを確認<br>します。                                                                                                    |  |
| ステップ6         | exit<br>例:<br>Device(config-ca-trustpoint)# exit                                               | CA トラストポイントコンフィギュレーションモー<br>ドを終了し、グローバル コンフィギュレーション<br>モードに戻ります。                                                                                                    |  |
| ステップ <b>1</b> | <pre>crypto identity method 例: Device(config)# crypto identity abcd</pre>                      | <ul> <li>デバイスの証明書内にある指定の識別名(DN)リストを使用してデバイスのアイデンティティを設定し、暗号アイデンティティコンフィギュレーションモードを開始します。</li> <li>(注) 特定の証明書、特に特定のDNの証明書を使用して、ピアが指定された暗号化インターフェイスにアクセスしないようにするデバイス構成の制限を設定できます。</li> </ul> |  |
| <b>ステップ8</b>  | fqdn domain<br>例:<br>Device(config-crypto-identity)# fqdn<br>ut01-unix5.cisco.com              | GMの完全修飾ドメイン名 (FQDN) のリモートア<br>イデンティティからネーム マングラーを取得しま<br>す。                                                                                                    |  |
| ステップ9         | fqdn domain<br>例:<br>Device(config-crypto-identity)# fqdn<br>ut01-unix6.cisco.com              | 次の GM の FQDN のリモート アイデンティティか<br>らネーム マングラーを取得します。                                                                                                    |  |

|         | コマンドまたはアクション                                                               | 目的                                                  |
|---------|----------------------------------------------------------------------------|-----------------------------------------------------|
| ステップ10  | exit                                                                       | 暗号アイデンティティコンフィギュレーションモー                             |
|         | 例:                                                                         | モードに戻ります。                                           |
|         | <pre>Device(config-crypto-identity)# exit</pre>                            |                                                     |
| ステップ 11 | crypto gdoi group group-name                                               | グループ ドメイン オブ インタープリテーション                            |
|         | 例:                                                                         | (GDOI)グループを作成し、GDOI グループ コン<br>フィギュレーション モードを開始します。 |
|         | Device(config)# crypto gdoi group gdoi-group1                              |                                                     |
| ステップ12  | server local                                                               | デバイスを GDOI キーサーバとして指定し、GDOI                         |
|         | 例:                                                                         | ローカルサーバコンフィギュレーションモードを<br>開始します。                    |
|         | <pre>Device(config-gdoi-group)# server local</pre>                         |                                                     |
| ステップ13  | authorization identity name                                                | 識別名 (DN) または FQDN に基づいて GDOI グ                      |
|         | 例:                                                                         | ループの認証アイデンティティを指定します。                               |
|         | <pre>Device(config-gdoi-local-server)# authorization   identity abcd</pre> |                                                     |
| ステップ 14 | end                                                                        | GDOIローカルサーバコンフィギュレーションモー                            |
|         | 例:                                                                         | ドを終了し、特権 EXEC モードに戻ります。                             |
|         | Device(config-gdoi-local-server)# end                                      |                                                     |

# グループメンバーでの CRL チェックの無効化

Public Key Infrastructure (PKI) のグループメンバー (GM) をチェックする証明書失効リスト (CRL) を無効にするには、次のステップを実行してください。

手順の概要

- 1. ip domain name name
- 2. ip http server
- 3. crypto pki trustpoint name
- **4.** enrollment url *url*
- 5. revocation-check method
- 6. exit

I

### 手順の詳細

|       | コマンドまたはアクション                                                                                   | 目的                                                                             |  |
|-------|------------------------------------------------------------------------------------------------|--------------------------------------------------------------------------------|--|
| ステップ1 | ip domain name <i>name</i><br>例:<br>Device(config)# ip domain name cisco.com                   | Cisco IOS ソフトウェアが未修飾ホスト名(ドット付き 10 進ドメイン名を含まない名前)を作成するときに使用するデフォルトのドメイン名を定義します。 |  |
| ステップ2 | <b>ip http server</b><br>例:<br>Device(config)# ip http server                                  | IP または IPv6 システム上の HTTP サーバを有効化<br>します。                                        |  |
| ステップ3 | crypto pki trustpoint name<br>例:<br>Device(config)# crypto pki trustpoint mycert               | デバイスで使用するトラストポイントを定義し、CA<br>トラストポイント コンフィギュレーション モード<br>を開始します。                |  |
| ステップ4 | enrollment url url<br>例:<br>Device(config-ca-trustpoint)# enrollment url<br>http://10.1.3.1:80 | 認証局(CA)の登録 URL を指定します。                                                         |  |
| ステップ5 | revocation-check <i>method</i><br>例:<br>Device(config-ca-trustpoint)# revocation-check<br>none | GM の証明書チェックを無効にします。                                                            |  |
| ステップ6 | exit<br>例:<br>Device(config-ca-trustpoint)# exit                                               | CA トラストポイント モードを終了し、グローバル<br>コンフィギュレーション モードに戻ります。                             |  |

# 証明書の IKE 認証の設定

手順の概要

- **1.** crypto isakmp policy *priority*
- 2. no authentication pre-share
- 3. end

#### 手順の詳細

|       | コマンドまたはアクション                                       | 目的                                             |
|-------|----------------------------------------------------|------------------------------------------------|
| ステップ1 | crypto isakmp policy priority                      | インターネット キー エクスチェンジ(IKE)ポリ                      |
|       | 例:                                                 | シーを定義して、ISAKMP ポリシー コンフィギュ<br>レーション モードを開始します。 |
|       | Router(config)# crypto isakmp policy 1             |                                                |
| ステップ2 | no authentication pre-share                        | IKE ポリシー内の認証方式をデフォルト値にリセッ                      |
|       | 例:                                                 | トします。                                          |
|       | Router(config-isakmp)# no authentication pre-share |                                                |
| ステップ3 | end                                                | 特権 EXEC モードに戻ります。                              |
|       | 例:                                                 |                                                |
|       | Router(config)# end                                |                                                |

# キー サーバでの GETVPN CRL チェックの有効化

新しい証明書失効リスト(CRL)が設定されているトラストポイント認証局(CA)で利用可能になったときに Public Key Infrastructure (PKI)がドメイン オブインタープリテーション (GDOI)キーサーバ(KS)に通知するように設定するには、次のステップを実行します。

#### 手順の概要

- 1. crypto gdoi group group-name
- 2. server local
- 3. registration periodic crl trustpoint trustpoint-name
- 4. end

### 手順の詳細

|               | コマンドまたはアクション                                             | 目的                                    |
|---------------|----------------------------------------------------------|---------------------------------------|
| ステップ1         | crypto gdoi group group-name                             | GDOI グループを作成し、GDOI グループ コンフィ          |
|               | 例:                                                       | イエレ ション に 下を開始しより。                    |
|               | <pre>Device(config)# crypto gdoi group gdoi_group1</pre> |                                       |
| ステップ <b>2</b> | server local                                             | デバイスを GDOI キー サーバとして指定し、GDOI          |
|               | 例:                                                       | ローカル サーバ コンフィギュレーション モードを<br>  開始します。 |
|               | <pre>Device(config-gdoi-group)# server local</pre>       |                                       |

|       | コマンドまたはアクション                                                                     | 目的                                                                           |
|-------|----------------------------------------------------------------------------------|------------------------------------------------------------------------------|
| ステップ3 | registration periodic crl trustpoint trustpoint-name<br>例:                       | 設定されている PKI トラストポイント認証局で新し<br>い CRL が使用可能になったときに GDOI KS の定期<br>的な登録を有効にします。 |
|       | Device(config-gdoi-local-server)# registration<br>periodic crl trustpoint mycert |                                                                              |
| ステップ4 | end                                                                              | GDOI ローカル サーバ モードを終了し、特権 EXEC                                                |
|       | 例:                                                                               | モードに戻ります。                                                                    |
|       | Device(config-gdoi-local-server)# end                                            |                                                                              |

# GETVPN CRL チェックの設定例

### 例: GETVPN CRL チェックの有効化

次の例は、すべての必須の事前設定を含めた、GETVPN CRL チェック機能を有効にする方法 を示します。

#### 例:GETVPN CRL チェックのためのキー サーバの設定

次の例では、新しいCRLがmycertという名前のトラストポイントの認証局(CA)で利用可能 になった後に最初のグループメンバー登録が発生すると、キーサーバ(KS)が証明書失効リ スト(CRL)をダウンロードするように設定されます。

```
ip domain name cisco.com
ip http server
crypto pki trustpoint mycert
enrollment url http://10.1.3.1:80
revocation-check crl
crypto identity abcd
fqdn ut01-unix5.cisco.com
fqdn ut01-unix6.cisco.com
crypto gdoi group gdoi-group1
server local
authorization identity abcd
```

### 例:グループメンバーでの CRL チェックの無効化

次の例では、Public Key Infrastructure (PKI)のグループメンバー (GM)のCRL チェックが無 効化されます。

ip domain name cisco.com ip http server crypto pki trustpoint mycert enrollment url http://10.1.3.1:80
revocation-check none

#### 例:証明書の IKE 認証の設定

```
crypto isakmp policy 1
no authentication pre-share
```

### 例:キーサーバの GETVPN CRL チェックの有効化

次の例では、新しい CRL が mycert という名前のトラストポイント CA で利用可能になると、 PKI が group1 という名前の GDOI KS に通知するように設定されます。

```
Crypto gdoi group gdoi_group1
Server local
registration periodic crl trustpoint mycert
```

# GETVPN CRL チェックに関する追加情報

#### 関連資料

| 関連項目                                             | マニュアルタイトル                                                                 |
|--------------------------------------------------|---------------------------------------------------------------------------|
| Cisco IOS セキュリティ コマンド                            | Cisco IOS Security Command References                                     |
| エンタープライズ ネットワークの GET VPN<br>の有効化のための基本的な導入ガイドライン |                                                                           |
| GET VPN ネットワークの設計と実装                             | Group Encrypted Transport VPN (GETVPN)<br>Design and Implementation Guide |

### 標準および RFC

| 標準/RFC   | タイトル                                            |
|----------|-------------------------------------------------|
| RFC 2401 | Security Architecture for the Internet Protocol |
| RFC 6407 | [The Group Domain of Interpretation]            |

シスコのテクニカル サポート

| 説明                                                                                                    | リンク                                               |
|----------------------------------------------------------------------------------------------------|---------------------------------------------------|
| 右のURLにアクセスして、シスコのテクニカ<br>ルサポートを最大限に活用してください。こ<br>れらのリソースは、ソフトウェアをインストー<br>ルして設定したり、シスコの製品やテクノロ<br>ジーに関する技術的問題を解決したりするた<br>めに使用してください。このWebサイト上の<br>ツールにアクセスする際は、Cisco.comのログ<br>イン ID およびパスワードが必要です。 | http://www.cisco.com/cisco/web/support/index.html |

## GETVPN CRL チェックに関する機能情報

次の表に、このモジュールで説明した機能に関するリリース情報を示します。この表は、ソフ トウェア リリース トレインで各機能のサポートが導入されたときのソフトウェア リリースだ けを示しています。その機能は、特に断りがない限り、それ以降の一連のソフトウェアリリー スでもサポートされます。

プラットフォームのサポートおよびシスコソフトウェアイメージのサポートに関する情報を検 索するには、Cisco Feature Navigator を使用します。Cisco Feature Navigator にアクセスするに は、www.cisco.com/go/cfn に移動します。Cisco.com のアカウントは必要ありません。

| 機能名             | リリース | 機能情報                                                                                                    |
|-----------------|------|----------------------------------------------------------------------------------------------------|
| GETVPN CRL チェック |      | 新しい証明書失効リスト<br>(CRL)が設定されているト<br>ラストポイントで利用可能に<br>なったときに Public Key<br>Infrastructure (PKI)がドメイ<br>ンオブインタープリテーショ<br>ン (GDOI) キー サーバ<br>(KS) に通知できるようにし<br>ます。<br>次のコマンドが導入されまし<br>た。 registration periodic crl<br>trustpoint. |

#### 表 1: GETVPN CRL チェックに関する機能情報

翻訳について

このドキュメントは、米国シスコ発行ドキュメントの参考和訳です。リンク情報につきましては 、日本語版掲載時点で、英語版にアップデートがあり、リンク先のページが移動/変更されている 場合がありますことをご了承ください。あくまでも参考和訳となりますので、正式な内容につい ては米国サイトのドキュメントを参照ください。